## INSTRUCTIVO DE INGRESO A LA PLATAFORMA DE CAPACITACIÓN DE LA ESCUELA MERCOSUR DE DEFENSA DEL CONSUMIDOR

I. Ingresar a la dirección http://campus-mercosur.produccion.gob.ar/ y hacer click el rectángulo superior derecho "Entrar".

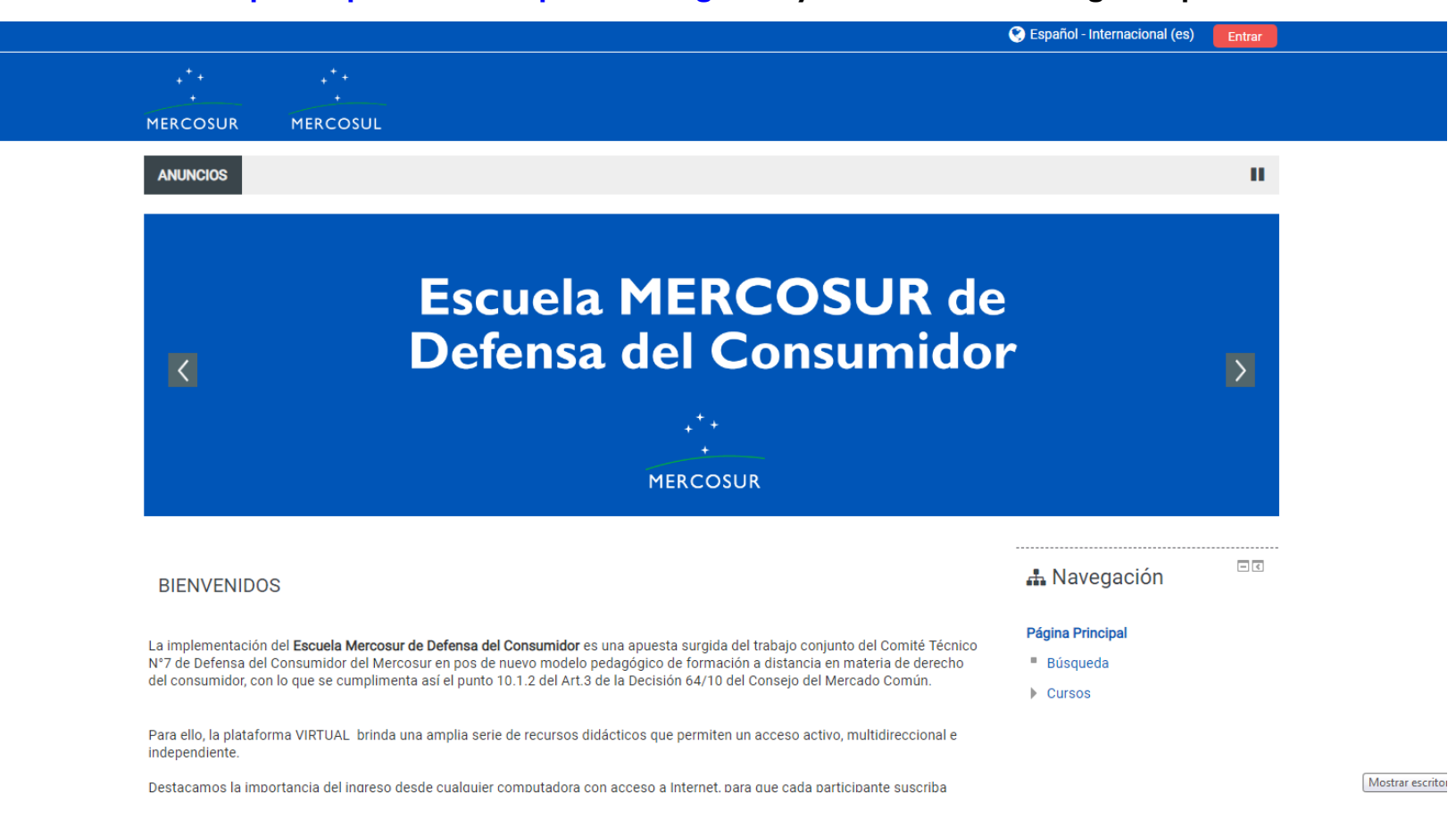

- 2.
- a. En "Nombre de usuario", ingresar:

- Si es la primera vez que se accede a la plataforma: número de CUIL sin espacios ni guiones (participantes de Argentina) o número de identificación consignado en el Formulario de Inscripción (participantes de otros países).

- Si ya se han realizado cursos en la plataforma: usuario habitual.

- b. En "Contraseña", ingresar:
  - Si es la primera vez que se accede a la plataforma: Campus\_2019
  - Si ya se han realizado cursos habiendo cambiado la contraseña: contraseña habitual.

|                                                                                          | 😪 Español - Internacional (es) 🛛 Entrar              |
|------------------------------------------------------------------------------------------|------------------------------------------------------|
|                                                                                          |                                                      |
| MERCOSUR MERCOSUL                                                                        |                                                      |
|                                                                                          |                                                      |
|                                                                                          | Acceder                                              |
| Nombre de usuario                                                                        |                                                      |
| Contraseña                                                                               |                                                      |
|                                                                                          |                                                      |
|                                                                                          | Acceder                                              |
|                                                                                          | ¿Olvidó su nombre de usuario o contraseña?           |
| La                                                                                       | as 'Cookies' deben estar habilitadas en su navegador |
|                                                                                          | Algunos cursos permiten el acceso de invitados       |
|                                                                                          | Entrar como invitado                                 |
|                                                                                          |                                                      |
|                                                                                          |                                                      |
| Escuela Mercosur de Defensa del Consumidor<br>Asistencia Técnica: campus@produccion.gob. | ar                                                   |
|                                                                                          | ***                                                  |
|                                                                                          | MERCOSUR                                             |
|                                                                                          | Mostra                                               |

## INSTRUCTIVO PARA LA RECUPERACIÓN DE CONTRASEÑA EN LA PLATAFORMA DE CAPACITACIÓN DE LA ESCUELA MERCOSUR DE DEFENSA DEL CONSUMIDOR

I. Ingresar a "¿Olvidó su nombre de usuario o contraseña?".

Asistencia Técnica: campus@produccion.gob.ar

|          |                   |                                                        | 😪 Español - Internacional (es) 🛛 Entrar |
|----------|-------------------|--------------------------------------------------------|-----------------------------------------|
| +*+      | + <sup>+</sup> +  |                                                        |                                         |
|          |                   |                                                        |                                         |
| MERCOSUR | MERCOSUL          |                                                        |                                         |
|          |                   |                                                        |                                         |
|          |                   | Acceder                                                |                                         |
|          |                   |                                                        |                                         |
|          | Nombre de usuario |                                                        |                                         |
|          | O artra a ña      |                                                        |                                         |
|          | Contrasena        |                                                        |                                         |
|          |                   | Recordar nombre de usuario                             |                                         |
|          |                   | Acceder                                                |                                         |
|          |                   | ¿Olvidó su nombre de usuario o contraseña?             |                                         |
|          | L                 | as 'Cookies' deben estar habilitadas en su navegador 🕐 |                                         |
|          |                   |                                                        |                                         |
|          |                   | Algunos cursos permiten el acceso de invitados         |                                         |
|          |                   | Entrar como invitado                                   |                                         |
|          |                   |                                                        |                                         |
|          |                   |                                                        |                                         |
|          |                   |                                                        |                                         |
|          |                   |                                                        |                                         |

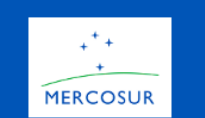

campus-mercosur.produccion.gob.ar/login/forgot\_password.php

## 2. Ir a "Dirección de correo" y escribir el mail consignado en el Formulario de Inscripción.

|                             |                                          |                                                                                                    | 🔇 Español - Internacional (es) | Entrar           |
|-----------------------------|------------------------------------------|----------------------------------------------------------------------------------------------------|--------------------------------|------------------|
| + <sup>+</sup> +            | + <sup>+</sup> +                         |                                                                                                    |                                |                  |
| +<br>MERCOSUR               | +<br>MERCOSUL                            |                                                                                                    |                                |                  |
|                             |                                          |                                                                                                    |                                |                  |
| 🕞 Acceder                   | Contraseña olvidada                      |                                                                                                    |                                |                  |
|                             |                                          | Para reajustar su contraseña, envíe su nombre de usuario o su dirección de correo<br>electrónico. Si podemos encontrarlo en la base de datos, le enviaremos un email con<br>instrucciones para poder acceder de nuevo. |                                |                  |
| Buscar por                  | r nombre de usuario                      | 0                                                                                                    |                                |                  |
|                             | Nombre de usuario                        |                                                                                                    |                                |                  |
| -                           |                                          | Buscar                                                                                                    |                                |                  |
| Buscar por                  | r dirección email                        |                                                                                                    |                                |                  |
|                             | Dirección de correo                      |                                                                                                    |                                |                  |
|                             | I                                        | Buscar                                                                                                    |                                |                  |
| Escuela Mer<br>Asistencia T | rcosur de Defensa d<br>Técnica: campus@p | lel Consumidor<br>roduccion.gob.ar                                                                                                    |                                |                  |
|                             |                                          |                                                                                                    | +<br>MER                       | ++<br>+<br>COSUR |

3. Automáticamente el sistema enviará un correo electrónico a esa casilla de mail para realizar el restablecimiento de la contraseña correspondiente.

Revisar la carpeta de "Correo no deseado" o "Spam".

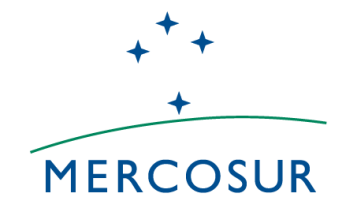